## Anleitung für das Zurücksetzen des Schul-E-Mail-Kennwortes

Wenn man beim Login das falsche Kennwort eingibt, erscheint unter der Fehlermeldung ein Link mit der Bezeichnung *Kennwort vergessen?* 

| BelWü Webmail                           |                                 |
|-----------------------------------------|---------------------------------|
| Login                                   |                                 |
| Benutzername                            |                                 |
|                                         | $\odot$                         |
| Kennwort                                |                                 |
|                                         | (i)                             |
| Layout                                  |                                 |
| Ohne Cookies                            |                                 |
|                                         | Anmelden                        |
| Kennwort ode<br>→ Kennwort vergessen?   | er Kontoname ungültig           |
| Das Webmail Standardlayou<br>umbenannt. | t Pronto wurde zu Samoware      |
| Weitere Hinweise finden Sie             | unter https://belwue.de/pronto. |
|                                         |                                 |

Wenn man darauf klickt, erscheint eine neue Eingabemaske, in die man seine komplette Schul-E-Mail-Adresse eintragen muss, z.B. *f.schlaumeier@schule.flg-asperg.de*.

| Login<br>Kennwort vergessen?                                 |  |  |
|--------------------------------------------------------------|--|--|
| Benutzername                                                 |  |  |
| Link für Kennwort-Reset an hinterlegte E-Mail-Adresse senden |  |  |

Sofern man seine schulische E-Mail-Adresse hier korrekt eingetragen hat, sendet das System eine Nachricht mit einem Link zur Änderung des Passworts **an die hinterlegte private E-Mail-Adresse**. Diese muss vorher eingetragen worden sein (siehe Anleitung Erstanmeldung BelWü).

## Wichtig!!!

Das neue Kennwort muss <u>mindestens</u> **10 Zeichen lang** sein und dabei <u>mindestens</u> **2 Großbuchstaben, 2 Kleinbuchstaben, eine Ziffer** und **ein Sonderzeichen** enthalten. Beispiel: FLG-Klasse5a